1. Download the app

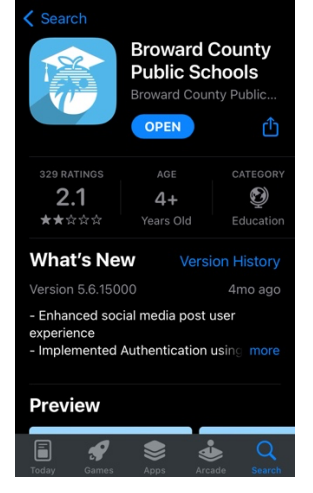

2. Open app to the home page...

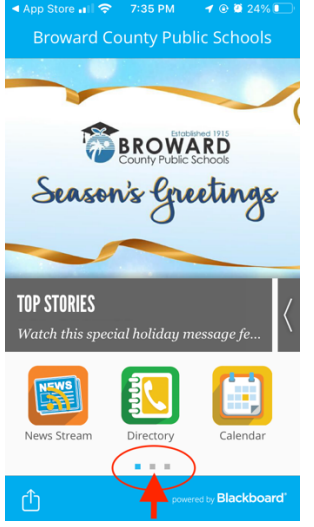

3. Go to second page...

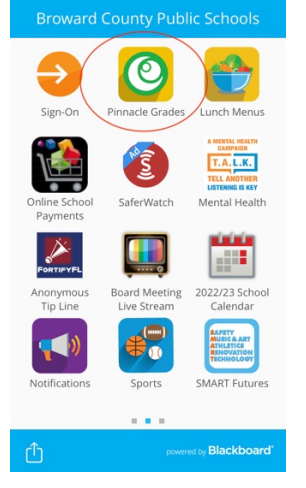

4. Sign in to your student's Pinnacle
 \*will need student number (06...)
 \*enter birthdate with a capital P

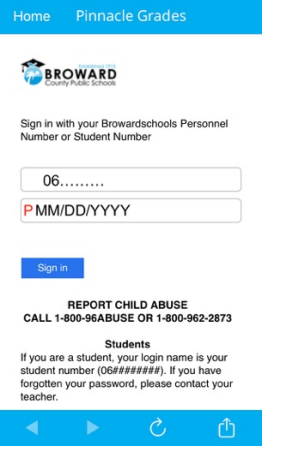

5. This is the home page, click here

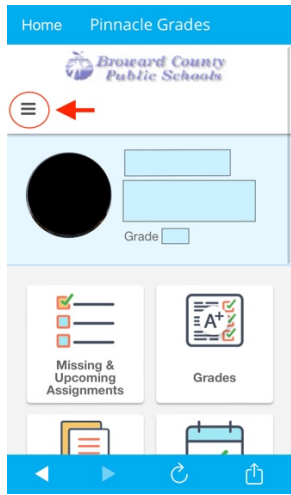

6. Go to "my profile"

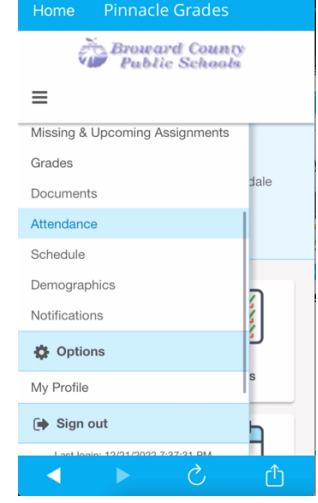

## 7. Add your email

| 🖬 I AT&T 🗢    | 11:21 AM                 |             |
|---------------|--------------------------|-------------|
| Home          |                          |             |
| =             |                          | Sign out    |
|               | _                        |             |
| Notifications |                          |             |
| Subscription  | s: Edit                  |             |
| Phone Numb    | per(s)   Add             |             |
| Home:         | (954)<br>Edit   Delete   | -           |
| Email Addres  | ss(es) Add               |             |
| Other:        | Edit   Delete<br>Primary | @icloud.com |
| External Cree | dential(s)               |             |
| Federation:   | 06                       | Unlink      |
| •             | ► C                      | Û           |

8. Go to notifications

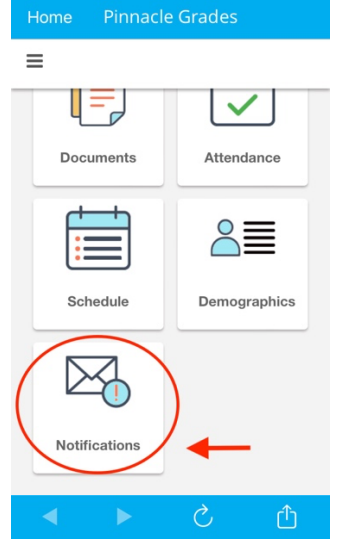

9. My suggestions:

| i. Attendance      |                |      |  |  |
|--------------------|----------------|------|--|--|
| Home               | Pinnacle Grad  | des  |  |  |
| ≡                  |                |      |  |  |
| Attendance Summary |                |      |  |  |
| S M T W T F S      |                |      |  |  |
| None               | Weekdays All W | leek |  |  |
| 🖂 Emai             | il Home        |      |  |  |
| 🖂 Emai             | il Work        |      |  |  |
| 🖂 Emai             | il Other       |      |  |  |

ii. Weekly grade summary, give you details assignment list for each class.
I pick Thursday so my child can turn in any missing work on Friday.
Pick what is best for you.

| ICK WHAT IS DES                                                        |   | y |
|------------------------------------------------------------------------|---|---|
| Home Pinnacle Grades                                                   |   |   |
| ≡                                                                      |   |   |
| Grade Summary & Detail Report<br>S M T W T F<br>None Weekdays All Week | S |   |
| Email Home                                                             |   |   |
| Email Work                                                             |   |   |
| Email Other                                                            |   |   |
|                                                                        |   |   |

 iii. Class alerts, sends email notification if grade drops below a certain level.
 Default is 90%, you can adjust as needed.

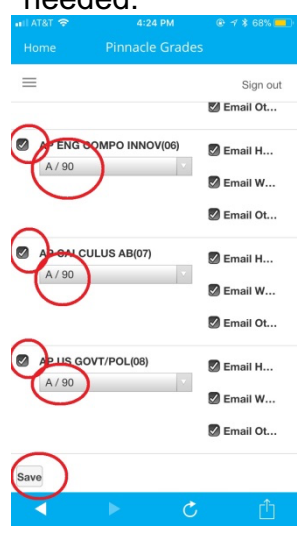

## Remember to hit save!

Get ready to receive <u>weekly</u> emails with grade and assignment summaries.

## #parenting

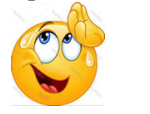